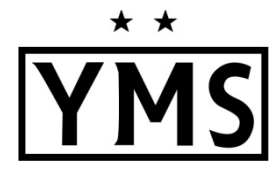

<u>ALL</u> ECNL-RL players must register via the TGS/Athlete One system in order to be added to a team roster. The following items will need to be uploaded during the registration process:

- Player Headshot Photo
  - Clear, passport-style headshot of the player no hats, hoods, sunglasses
  - Ideal size 250 x 250 pixels
- Proof of Birth Document (Birth Certificate or Passport)
  - Official translation required for foreign birth certificates
  - File size must be less than 2 MB
- Completed <u>US Club Soccer Form #R002</u>
  - File size must be less than 2 MB
- Additional requirements for players who will be 18+ years old on or before July 31, 2025:
  - <u>SafeSport Training</u> Follow the steps inside the TGS/Athlete One Player Profile.
  - Sex Offender Registry (SOR)-Adverse Eligibility List Review Certification: To be completed by club admin

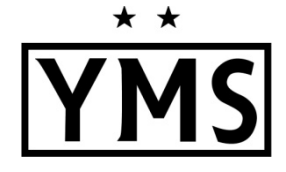

## **IMPORTANT BEFORE YOU BEGIN:**

A parent can NOT share the same email as a player in the TGS system. This is due to the college recruiting connection and how the messaging works.

If your child is currently using your email address, we recommend that you log in to your player's account and change their email address to their own personal email address or use an alternative email address for yourself. To log into your child's account please use THIS LINK.

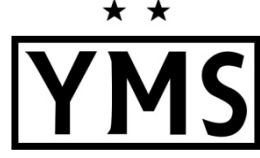

#### Create a TGS Parent Account

- Start at THIS LINK -- https://parentportal.totalglobalsports.com/sign-up?clubID=%20527? 1.
- Fill out all required information using a separate email than the player's account and click **Create Account**. (If 2. you have an existing TGS account, see below.) You will be brought to the TGS login screen. Login to the account you just created and select **Parent Portal**.
  - **Existing TGS Account Holder:** If you already have a TGS Team Admin, Head Coach, Assistant Coach, or any • Club Level Access start at the link provided by your organization or use THIS LINK.
    - Fill in your SAME information from your existing account. •
    - Once you click Save, the system will find you and create a Parent role. •
    - You will be instructed to log in to your TGS account at THIS LINK. •
    - When you log in select **Parent Portal**. •

### Add Your Player to Your Parent Account

- 1. Login to the Parent Portal: https://public.totalglobalsports.com/auth/sign-in
- 2. Select My Children
- 3. Select Add Player

| T G S<br>TAL GLOBAL SPORTS | •                       |  |  |  |  |  |
|----------------------------|-------------------------|--|--|--|--|--|
| Dashboard                  | My Children             |  |  |  |  |  |
| 1                          | DASHBOARD > MY CHILDREN |  |  |  |  |  |
|                            | SELECT A CHILD          |  |  |  |  |  |
|                            | 2<br>Add Another Child  |  |  |  |  |  |
|                            |                         |  |  |  |  |  |
|                            | TGS 0.1 © 2024          |  |  |  |  |  |

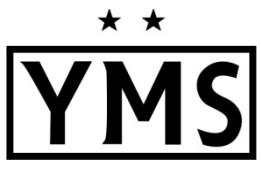

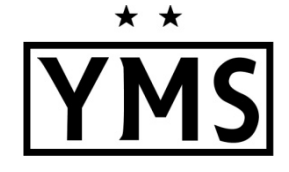

### Add Your Player to Your Parent Account

- 1. Fill in the required information:
  - Player First, Middle & Last Name
  - Player Date of Birth
  - Player Gender
  - Player Email (required for players age 13+)
- 2. Click Next
  - If the player is already in the system, select & to add them to your account.
  - If player is not already in the system, a new player account will be created.

| T G S<br>OTAL GLOBAL SPORTS | I              |                                                                                   |                                             |                         |
|-----------------------------|----------------|-----------------------------------------------------------------------------------|---------------------------------------------|-------------------------|
| ⑦ Dashboard ① My Children   |                | Player First Name<br>Player                                                       | Adding Player Player Middle Name (optional) | Player Last Name<br>YMS |
|                             |                | Player Date of Birth<br>January<br>Player Gender<br>Male 		Female<br>Player Email | 1 ~                                         | 2007                    |
|                             |                |                                                                                   | Cancel Next                                 |                         |
|                             |                |                                                                                   | 2024 © <b>Total Global Sports</b>           |                         |
|                             | TGS 0,1 © 2024 |                                                                                   |                                             |                         |

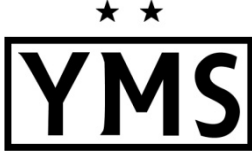

## **Register Your Player to a** Program

- Log into your parent account 1.
- Select **My Children** on the left 2.
- Select the Player's Name 3.
- Select Registration Programs 4.
- Enter Registration Code: 5737 5.

| T G S         | I                       |                                                                                                    |        |                                                                                                    |  |
|---------------|-------------------------|----------------------------------------------------------------------------------------------------|--------|----------------------------------------------------------------------------------------------------|--|
| 🔿 Dashboard   |                         |                                                                                                    |        |                                                                                                    |  |
| 요 My Children | DASHBOARD > MY CHILDREN |                                                                                                    |        |                                                                                                    |  |
|               |                         | CHILD INFORMATION                                                                                                    | ®<br>≣ | Enter your registration code<br>Your organization will have provided you with a code that you will enter below to start your registration.<br>5737 Go<br>Public programs in your area<br>By selecting the search button below, it will allow you to view public programs offered by organizations. |  |
|               |                         | Dashboard<br>Invitations<br>Registration Programs<br>Incomplete Registrations<br>Organizations<br>Billing & Payment Info<br>Financial Reports<br>Wallet<br>Evaluations<br>Family Members |        |                                                                                                    |  |

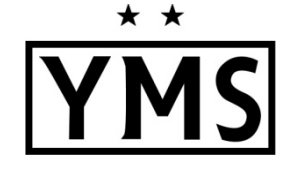

Register Your Player to a Program

- 1. Click on the YMS RL Player
- 2. Click Next
- 3. Answer Questions
- 4. Upload Player Photo
  - Plain background
  - Shoulders & above
  - No hats, hoods, sunglasses

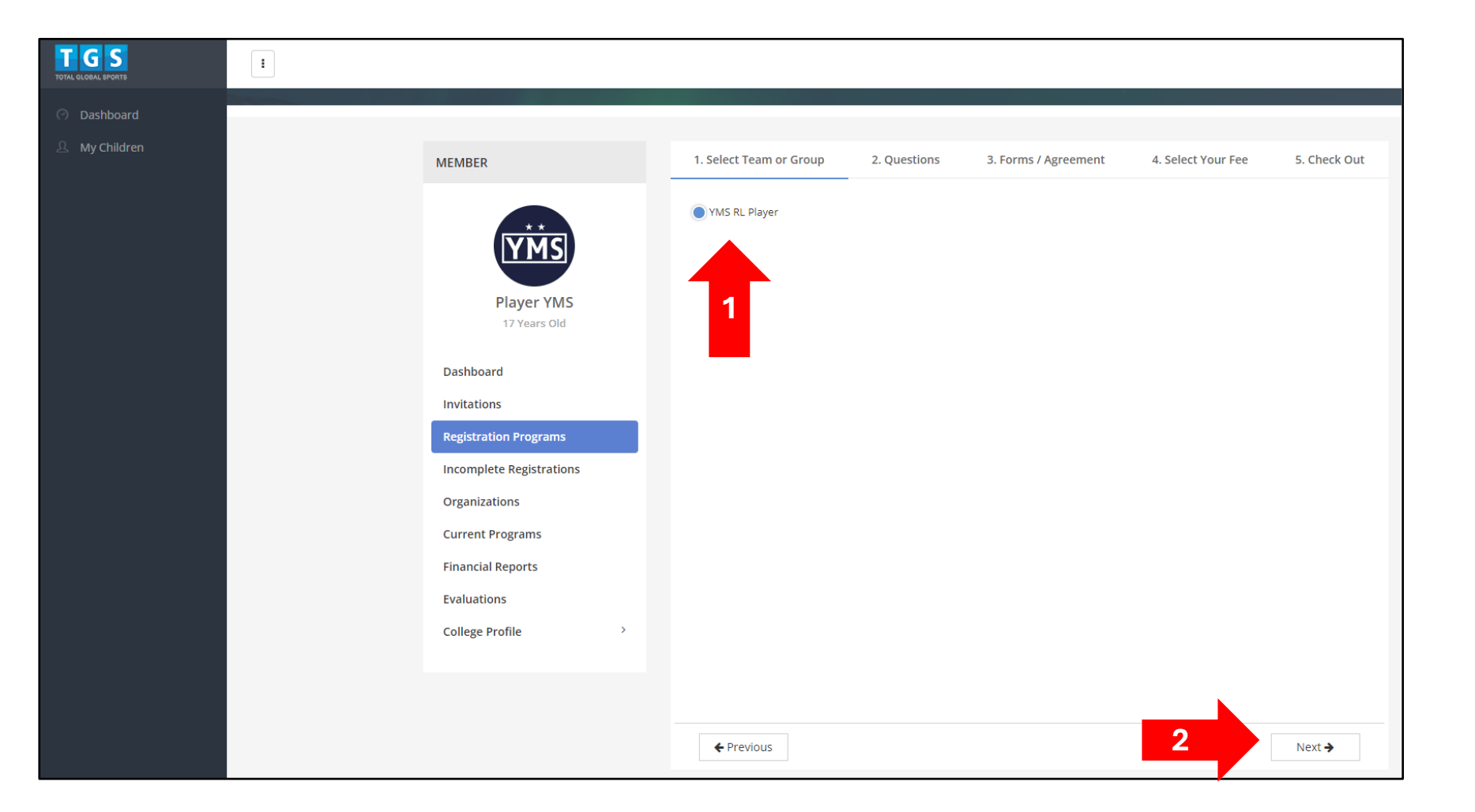

# Register Your Player to a Program

- 1. Upload **Proof of Birth** document
  - File size must be less than 2 MB
- 2. Upload completed <u>US Club</u> <u>Soccer Form #R002</u>
  - File size must be less than 2 MB
- 3. Sign Agreement
- 4. Click Next

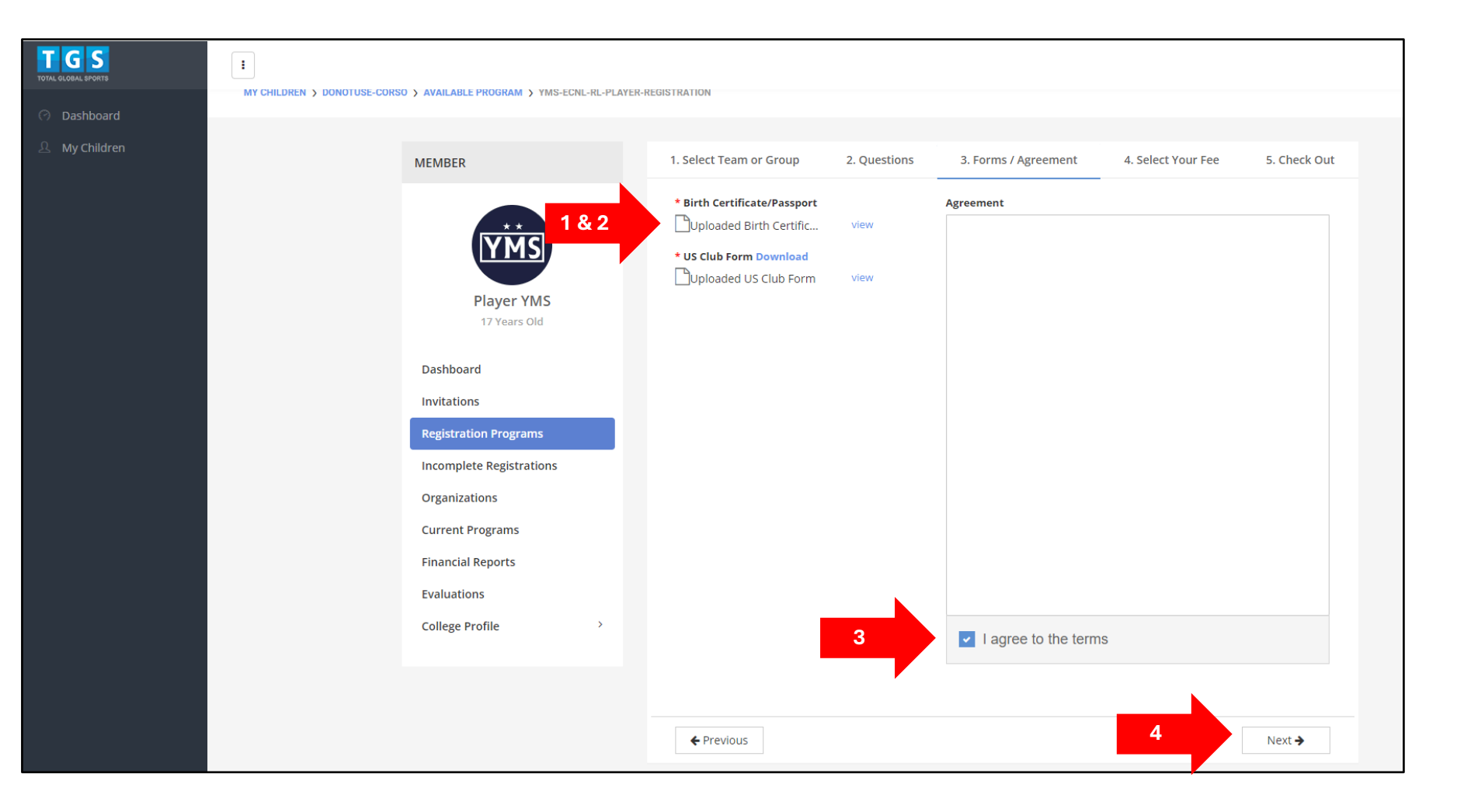

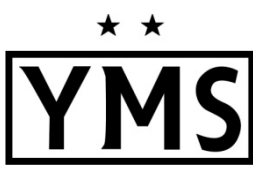

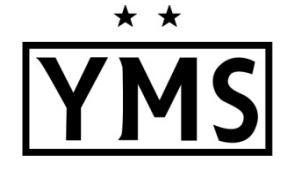

# Register Your Player to a Program

1. Click **COMPLETE** 

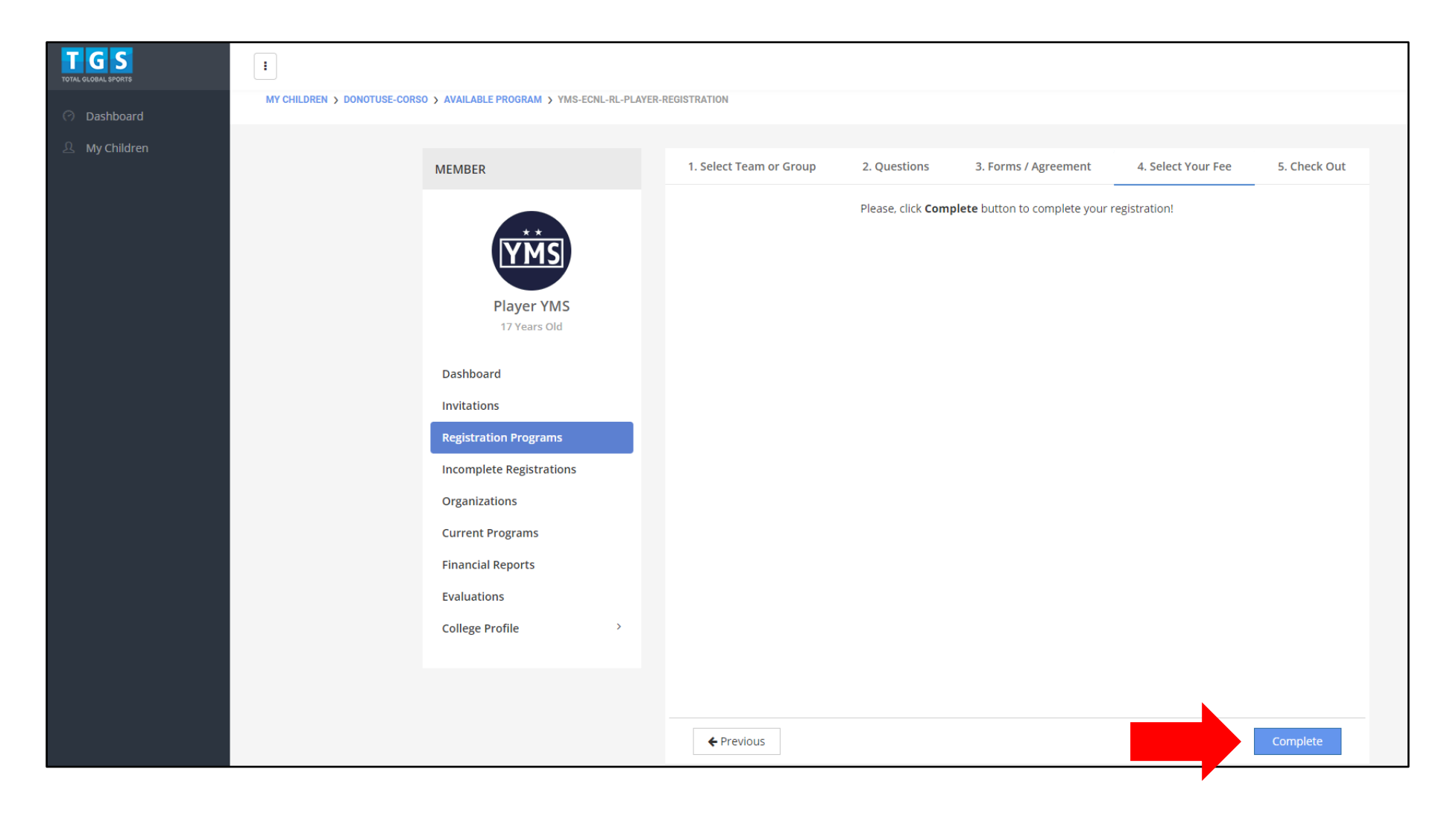

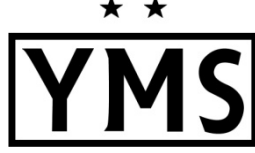

### **Register Your Player** to a Program

You should be able to 1. see the completed Player Registration.

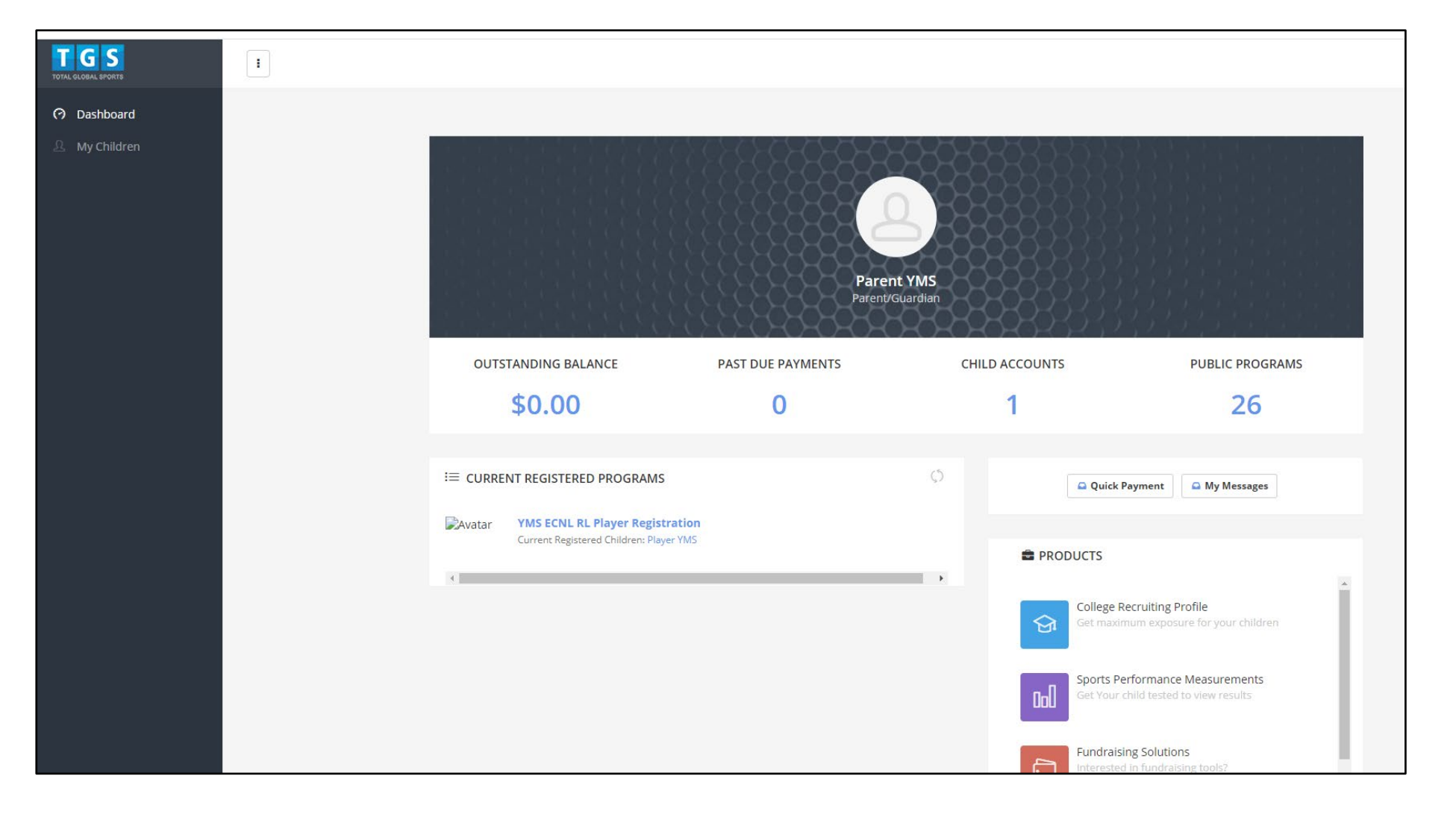

\* \*

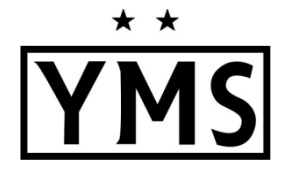

Additional requirements for players who will be 18+ years old on or before July 31, 2025:

- **<u>SafeSport Training</u>** Follow the steps inside the TGS/Athlete One Player Profile.
- Sex Offender Registry (SOR)-Adverse Eligibility List Review Certification: To be completed by the club admin

Questions? Email: <u>admin@ymssoccer.net</u> or your team manager